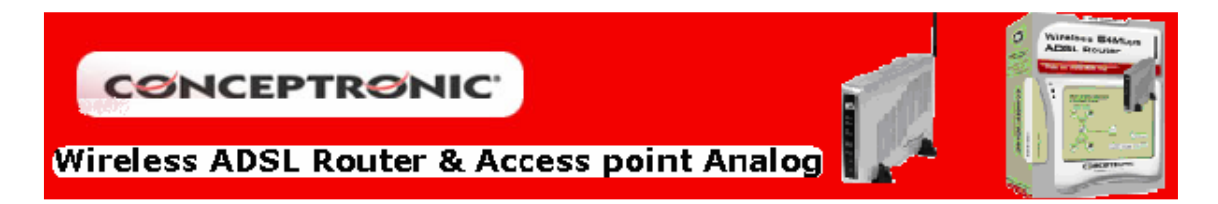

# **CONFIGURACIÓN ROUTER WIRELESS ADSL C54APRA**

## 1. Configuración tarjeta de red

Para poder acceder vía web al menú de configuración del router, es recomendable que configure la tarjeta de red en obtención automática de parámetros de red. Diríjase a *Inicio/Configuración/Conexiones de red*. Se le abrirá una ventana dónde aparecerá la conexión local relacionada con su tarjeta de red.

|            |           | Sconexiones de red                                   |          |                       |                    |   |
|------------|-----------|------------------------------------------------------|----------|-----------------------|--------------------|---|
|            |           | Archivo Edición Ver Favoritos Herra                  | mient    | as Opciones avanza    | adas Ayuda         |   |
|            |           | 🕞 Atrás 👻 🕥 👻 🏂 🔎 Búsqued                            | la [     | 🄁 Carpetas 🛛 🔢        |                    |   |
|            |           | Dirección 💊 Conexiones de red                        |          |                       |                    |   |
|            |           | Tareas de red                                        | •        | LAN o Internet de a   | lta velocidad      |   |
|            |           | 🔄 Crear una conexión pueva                           |          | Conexión d            | le área local 2    | 1 |
|            |           | 2 Configurar una red doméstica                       |          | NIC Fast Et           | hernet PCI Familia | 4 |
|            |           | o para pequena oficina<br>🎯 Cambiar configuración de |          |                       |                    |   |
|            |           | Firewall de Windows                                  |          |                       | $\wedge$           |   |
| it:        |           | de red                                               | 1        |                       |                    |   |
|            |           | Configurar acceso y programas predeterminados        |          |                       |                    |   |
|            | 1         | Windows Catalog                                      |          |                       |                    |   |
|            | 4         | Windows Update                                       |          |                       |                    |   |
|            | á         | WinZip                                               |          |                       |                    |   |
|            |           | eresMas                                              |          |                       |                    |   |
|            | n n       |                                                      |          |                       |                    |   |
|            |           | mensajero eresimas                                   | _        |                       |                    |   |
|            | <b>1</b>  | Programas                                            | •        |                       |                    |   |
|            | 3         | Documentos                                           | •        |                       |                    |   |
| lal        | V         | Configuración                                        | , 0      | Panel de control      |                    |   |
| sion       | 0         | Buscar                                               |          | Conexiones de red     |                    |   |
| ofes       | -         |                                                      |          | Impresoras y faxes    |                    |   |
| Pr         | 0         | Ayuda y soporte tecnico                              | Ï        | a barra de tareas y m |                    |   |
| s XF       |           | Ejecutar                                             |          |                       |                    |   |
| wopu       | $\square$ | Cerrar sesión de tech                                |          |                       |                    |   |
| Wir        | 0         | Apagar equipo                                        |          |                       |                    |   |
| <b>2</b> 1 | Inicio    | 🥭 🞯 📀 🎽 🙋 Conceptronic ADSL Rout                     | <b>S</b> | Conexiones de red     |                    |   |

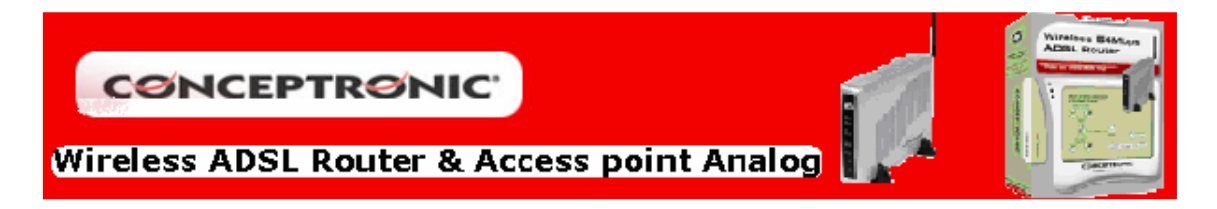

Pulse botón derecho sobre el icono de *Conexión de área local (1)* y seleccione del nenú emergente *Propiedades*. Acto seguido aparecerá una ventana de *Propiedades de Conexión de área local*, seleccione *Protocolo Internet (TCP/IP) (2)* y pulse sobre el botón *Propiedades (3)*. A continuación se abrirá otra ventana, sobre la cual deberá marcar, si no está ya hecho por defecto, las opciones *Obtener una dirección IP automáticamente (4)* y *Obtener una dirección del servidor DNS automáticamente (5)*. Tras esto aplique los cambios realizando pulsando sobre *Aceptar (6)*, en ambas ventanas.

| Dirección 💊 Conexiones de red                                                                                                    | 🗾 🔁 Ir                                                                                                    |
|----------------------------------------------------------------------------------------------------|----------------------------------------------------------------------------------------------------|
| Tareas de red       LAN o Internet de alta         Crear una conexión nueva       Conexión de a         Configurar una red doméstica       NIC Fast Ethe       | área local 2<br>área local 2<br>arnet PCI Eamilia                                                                                                    |
| 📙 Propiedades de Conexión de área local 2 🛛 🕺 🏋                                                                                                    | Propiedades de Protocolo Internet (TCP/IP)                                                                                                    |
| General Autenticación Opciones avanzadas                                                                                                    | General Configuración alternativa                                                                                                    |
| Conectar usando:<br>Bo NIC Fast Ethernet PCI Familia RTL81<br>Configurar                                                                                       | Puede hacer que la configuración IP se asigne automáticamente si su<br>red es compatible con este recurso. De lo contrario, necesita consultar<br>con el administrador de la red cuál es la configuración IP apropiada. |
| Esta conexión utiliza los siguientes elementos:                                                                                                    | 4<br>()) btener una dirección IP automáticamente                                                                                                    |
| Eliente para redes Microsoft      Eliente para redes Microsoft      Eliente para redes Microsoft      Eliente para redes Microsoft      Eliente para redes OoS | Usar la siguiente dirección IP:<br>Dirección IP:                                                                                                    |
| Protocolo Internet (TCP/IP) 2                                                                                                    | Mástra de subred:                                                                                                    |
| Instalar Desinstalar Propiedades                                                                                                    | Puerta de enlace predeterminada:                                                                                                    |
| Descripción 3                                                                                                    | Obtener la dirección del servidor DNS automáticamente                                                                                                    |
| Protocolo TCP/IP. El protocolo de red de área extensa<br>predeterminado que permite la comunicación entre varias                                               | C Usar las siguientes direcciones de servidor DNS:                                                                                                    |
| redes conectadas entre sí.                                                                                                    | Servidor DNS preferido:                                                                                                    |
| Mostrar icono en el área de notificación al conectarse                                                                                                    | Servidor DNS alternativo:                                                                                                    |
| <ul> <li>Notificarme cuando esta conexión tenga conectividad limitada<br/>o nula</li> </ul>                                                                    | Opciones avanzadas                                                                                                    |
| Aceptar Cancelar                                                                                                    | 6 Aceptar Cancelar                                                                                                    |

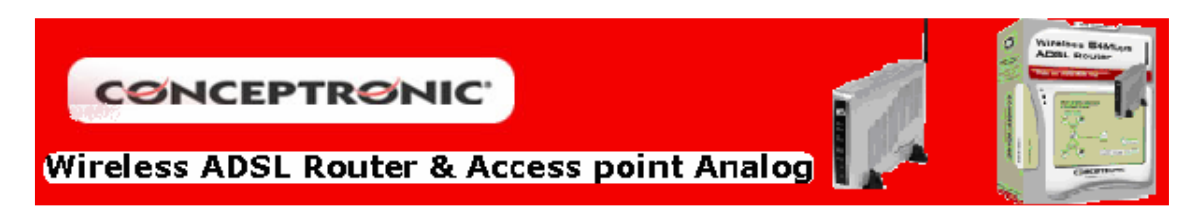

# 2. Configuración Router ADSL CADSLR4

Abra Internet Explorer, introduzca la dirección del router (1) 10.0.0.1 y pulse Enter. Aparecerá la pantalla para añadir el nombre de usuario y contraseña para poder acceder a la configuración. Estos datos (2) son Usuario: *admin*; Contraseña: *admin*. Pulse *Aceptar* (3) para aceptar los datos.

| Dirección 🙆 http://1                      | 10.0.0.1/ 1       |                     |
|-------------------------------------------|-------------------|---------------------|
| Conectar a 10.0.0.1                       |                   | ? ×                 |
|                                           |                   | GA                  |
| Please enter your us<br>C54APRA (Annex A) | er name and passw | ord on Conceptronic |
| Usuario: 2                                | 🖸 admin           | <b>•</b>            |
| Contraseña:                               | ••••              |                     |
|                                           | 🗖 Recordar contr  | aseña               |
|                                           | 3 Acepta          | r Cancelar          |

Una vez dentro del menú seleccione *WAN (4)* en las opciones situadas a la izquierda de la pantalla, donde se realizará la configuración de los parámetros de conexión.

|                | Home     | Advanced                                     | Tools                                          | Status                                       | Help                                  |                    |
|----------------|----------|----------------------------------------------|------------------------------------------------|----------------------------------------------|---------------------------------------|--------------------|
| Wizard         | Setup    | Wizard                                       |                                                |                                              |                                       |                    |
| Wireless       | The Co   | nceptronic C54APR/                           | A (Annex A) is an Wil                          | reless ADSL Router                           | r ideal for home n                    | etworking          |
| WAN            | 4 C54AP  | nall business networ<br>RA (Annex A) to conn | king. The setup wiza<br>ect to your ISP (Inter | ard will guide you to<br>met Service Provide | configure the Co<br>r). The Conceptro | nceptronic<br>onic |
| LAN            | follow t | RA (Annex A)'s easy<br>he setup wizard step  | setup will allow you<br>by step to configure   | to have Internet acc<br>the Conceptronic (   | ess within minuti<br>C54APRA (Annex   | es. Please<br>A).  |
| DHCP           |          |                                              |                                                |                                              |                                       |                    |
| DNS            |          |                                              |                                                |                                              |                                       |                    |
| Save & Restart |          |                                              |                                                |                                              |                                       |                    |
|                |          |                                              |                                                |                                              |                                       |                    |

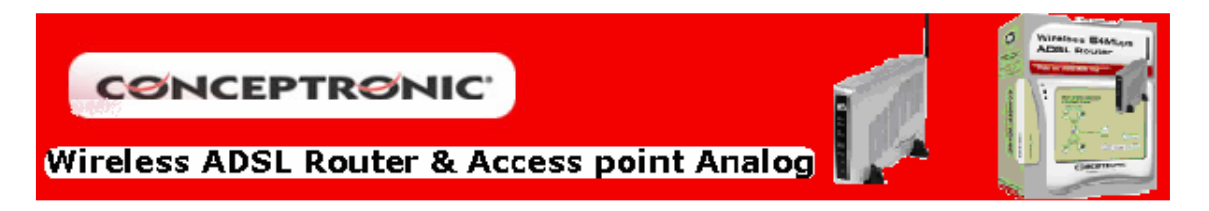

A continuación se diferenciarán dos casos dependiendo del tipo de conexión que disponga: IP fija o IP dinámica. Ya que varían los datos necesarios para la configuración, los cuáles deben ser proporcionados íntegramente por su servidor de Internet.

#### • IP Dinámica

Para este modo de servicio existen dos tipos de configuración según el tipod encapsulación de datos use su Proveedor de Servicio de Internet (ISP):

- PPPoE/PPPoA (para la mayoría de los casos)
- o 1483 Bridged IP

#### i. PPPoE/PPPoA (para la mayoría de los casos)

Seleccione la pestaña que marca *PPPoe/PPPoA* (5) en el apartado *WAN Settings*. Los datos que necesita configurar son *VPI y VCI* (6), *tipo de Encapsulación* (6), *y Usuario y Password* (7). El resto de valores debe dejarlos por defecto, pulse sobre *Apply* para guardar la configuración.

| ATM VC Setting                   |                                                                                 |
|----------------------------------|---------------------------------------------------------------------------------|
| PVC                              | Pvc0                                                                            |
| VPI                              | 8 6                                                                             |
| VCI                              | 32                                                                              |
| Virtual Circuit                  | Enabled 💌                                                                       |
| WAN Settings                     |                                                                                 |
| Please selecte the appropriate o | options to connect to your ISP.                                                 |
| C Dynamic IP Address             | Choose this option to obtain a IP address automatically<br>from your ISP.       |
| C Static IP Address              | Choose this option to set static IP information provided to<br>you by your ISP. |
| PPPoE/PPPoA     5                | Choose this option if your ISP uses PPPoE/PPPoA. (For<br>most DSL users)        |
| C Bridge Mode                    | Choose this option if your ISP uses Bridge Mode.                                |
| PPPoE/PPPoA                      |                                                                                 |
| User Name                        | username 8                                                                      |
| Password                         | ••••                                                                            |
| Connection Type                  | PPPoe LLC 🔽 7                                                                   |
| MRU                              | 1492 bytes                                                                      |
| Default Route                    | Enabled 🔽                                                                       |
| NAT                              | Enabled 💌                                                                       |

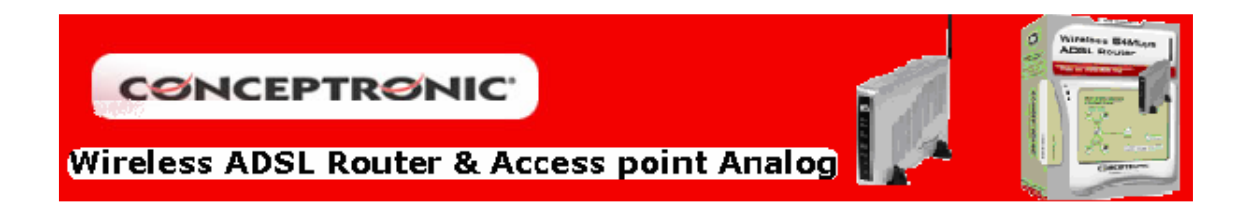

# ii. 1483 Bridged IP

Seleccione la pestaña que marca *Dynamic IP Address (9)* en el apartado *WAN Settings*. Los datos que necesita configurar son *VPI y VCI (10), tipo de Encapsulación (11),* y si sel inidca su ISP pulse sobre *Clone MAC Address (12)*. El resto de valores debe dejarlos por defecto, pulse sobre *Apply* para guardar la configuración.

| ATM VC Setting                   |                                                                           |  |  |
|----------------------------------|---------------------------------------------------------------------------|--|--|
| PVC                              | Pvc0 V                                                                    |  |  |
| VPI                              | 8 10                                                                      |  |  |
| VCI                              | 32                                                                        |  |  |
| Virtual Circuit                  | Enabled <b>•</b>                                                          |  |  |
| WAN Settings                     |                                                                           |  |  |
| Please selecte the appropriate o | ptions to connect to your ISP.                                            |  |  |
| 💿 Dynamic IP Address) 🧕          | Choose this option to obtain a IP address automatically<br>from your ISP. |  |  |
| C Static IP Address              | Choose this option to set static IP information provided to               |  |  |
| C PPPoE/PPPoA                    | Choose this point is your ISP uses PPPoE/PPPoA. (For                      |  |  |
| C Bridge Mode                    | Choose this option if your ISP uses Bridge Mode.                          |  |  |
| Dynamic IP                       |                                                                           |  |  |
| Connection Type                  | 1483 Bridged IP LLC 💽 11                                                  |  |  |
| Cloned MAC Address               | 0:0:0:0:0                                                                 |  |  |
|                                  |                                                                           |  |  |
|                                  | Clone MAC Address 12                                                      |  |  |

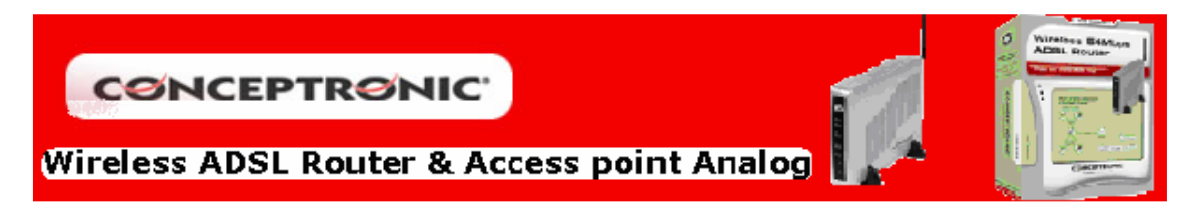

# iii. Servidor DNS

Para ambos casos es necesario conocer la dirección del servidor de DNS, en caso que su servidor de Internet le especifique que no son necesarias, omita este paso. Diríjase al apartado *DNS (13)* e introduzca el valor de las direcciones de *DNS (14)*, asegúrese de que al lado este la opción *Add*, y pulse *Apply (15)*. Con esto se finaliza la configuración del router, pulse sobre *Apply (16)* y seguidamente sobre *Save & Restart (17)*, para guardar toda la configuración y reiniciar el router.

| Home      | Advanced                                                            | Tools                                                                                                    | Status                                                                                                    | Help                                                                                                    | J                                                                                                    |
|-----------|---------------------------------------------------------------------|----------------------------------------------------------------------------------------------------|----------------------------------------------------------------------------------------------------|----------------------------------------------------------------------------------------------------|----------------------------------------------------------------------------------------------------|
|           |                                                                     |                                                                                                    |                                                                                                    |                                                                                                    |                                                                                                    |
| DNS Co    | onfiguration                                                        |                                                                                                    |                                                                                                    |                                                                                                    |                                                                                                    |
| The DNS C | Configuration allows                                                | the user to set the c                                                                                                    | onfiguration of D                                                                                                    | NS relay.                                                                                                    |                                                                                                    |
| DNS R     | elay Selection                                                      | Use Auto D                                                                                                    | )iscovered DNS (                                                                                                    | Server Only 💌                                                                                                    |                                                                                                    |
| User (    | Configuration:                                                      |                                                                                                    |                                                                                                    |                                                                                                    |                                                                                                    |
| 13        | red DNS Server                                                      | 80.58.0.33                                                                                                    | 14                                                                                                    |                                                                                                    |                                                                                                    |
| Alterna   | ate DNS Server                                                      | 80.58.32.97                                                                                                    | ,                                                                                                    |                                                                                                    |                                                                                                    |
|           |                                                                     |                                                                                                    | 15 🗛                                                                                                    | ply Cancel                                                                                                    | Help                                                                                                    |
|           | Home<br>DNS Co<br>The DNS C<br>DNS F<br>User 0<br>Prefer<br>Alterna | Home Advanced DNS Configuration The DNS Configuration allows DNS Relay Selection User Configuration: 13 Preferred DNS Server Alternate DNS Server | Home       Advanced       Tools         DNS Configuration       DNS Configuration       Image: Configuration allows the user to set the configuration         DNS Relay Selection       Use Auto D         User Configuration:       Image: Configuration allows Server         Preferred DNS Server       80.58.0.33         Alternate DNS Server       80.58.32.97 | Home       Advanced       Tools       Status         DNS Configuration       DNS Configuration allows the user to set the configuration of D       DNS Relay Selection       Use Auto Discovered DNS Selection         13       User Configuration:       14         Preferred DNS Server       80.58.0.33       4lternate DNS Server         15       Age | Home       Advanced       Tools       Status       Help         DNS Configuration         The DNS Configuration allows the user to set the configuration of DNS relay.         DNS Relay Selection       Use Auto Discovered DNS Server Only         User Configuration:       14         Preferred DNS Server       80.58.0.33         Alternate DNS Server       80.58.32.97 |

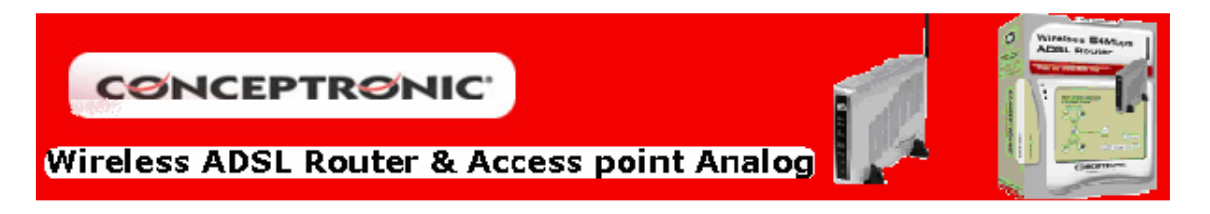

## • IP Estática

Seleccione la pestaña que marca *Static IP Address (17)* en el apartado *WAN Settings*. Los datos que necesita configurar son *VPI y VCI (18), tipo de Encapsulación (19), Dirección IP, Mascara de Subred y Getaway (20);* las direcciones de los servidores de DNS (21). El resto de valores debe dejarlos por defecto, pulse sobre *Apply* para guardar la configuración.

#### ATM VC Setting

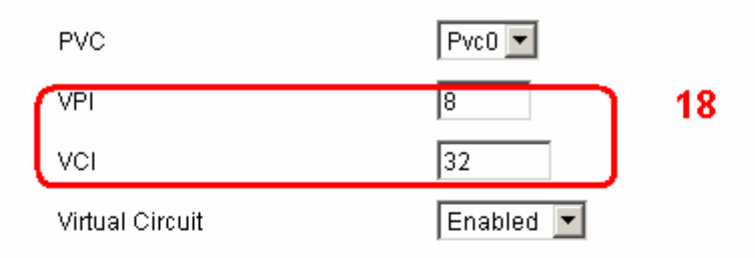

# WAN Settings

Please selecte the appropriate options to connect to your ISP.

| O Dynamic IP Address |   | Choose this option to obtain a IP address automatically from your ISP.          |
|----------------------|---|---------------------------------------------------------------------------------|
| Static IP Address 1  | 7 | Choose this option to set static IP information provided to<br>you by your ISP. |
| O PPPoE/PPPoA        |   | Choose this option if your ISP uses PPPoE/PPPoA. (For most DSL users)           |
| C Bridge Mode        |   | Choose this option if your ISP uses Bridge Mode.                                |

#### Static IP

| Connection Type       | 1483 Routed IP LLC 💽 | ) 19 |
|-----------------------|----------------------|------|
| IP Address            | 192.168.1.254        | 20   |
| Subnet Mask           | 255.255.255.0        | 12   |
| Gateway Address       | 0.0.0.0              | J    |
| Primary DNS Address   |                      | ٦    |
| Secondary DNS Address |                      | J 21 |
| NAT                   | Enabled 💌            |      |

Con esto se finaliza la configuración del router, pulse sobre *Apply* y seguidamente sobre *Save* & *Restart*, para guardar toda la configuración y reiniciar el router.